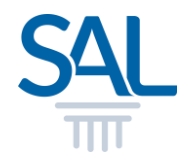

# How to make Express Payment?

SINGAPORE ACADEMY OF LAW

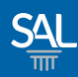

### STEP <u>1 of 6</u>

# Login to the Express Payment portal with your SAL Membership No , ID Type and Last 4 Characters of ID. Click Submit.

https://customer.sal.sg/Payment/Login

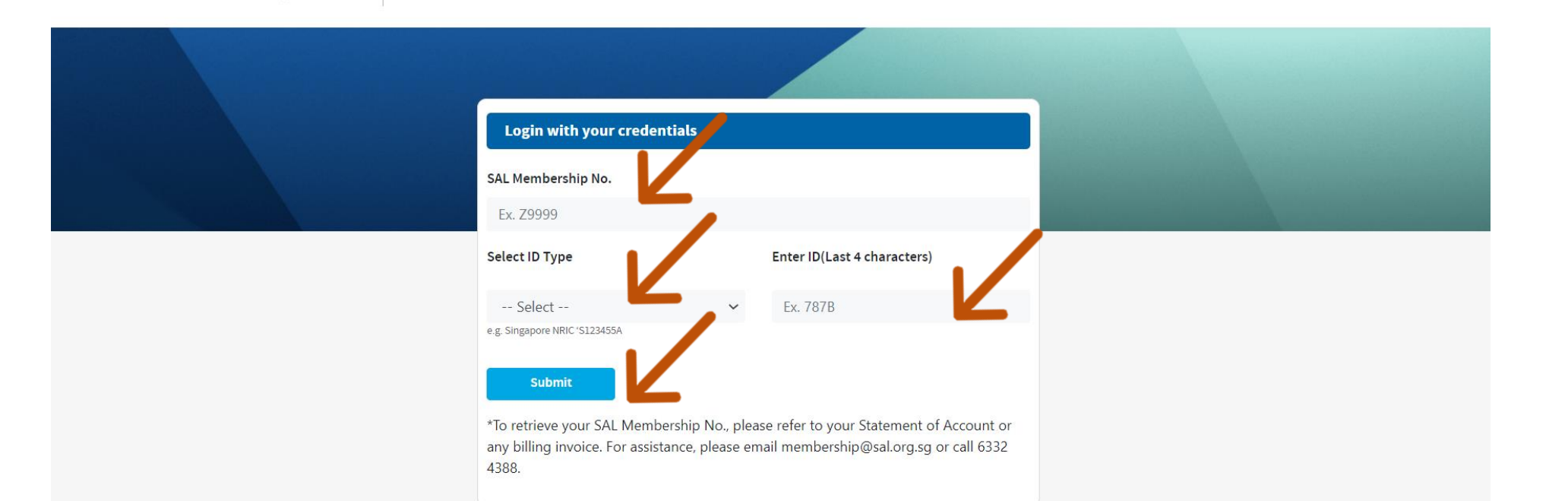

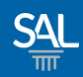

## STEP <u>2 of 6</u>

- Enter your email address(es) where you wish to receive the payment receipt
- Select invoice(s) to see details. Click Proceed to Pay to make payment.

| SINGAPORE<br>ACADEMY<br>OF LAW                  |                          |                                                                  | Hello Masayu                         |
|-------------------------------------------------|--------------------------|------------------------------------------------------------------|--------------------------------------|
|                                                 |                          |                                                                  |                                      |
| Outstanding In<br>For more details o<br>Email * | n outstanding invoice(s) | ),click on the invoice no. A copy of the invoice will downloaded | d.                                   |
| Date                                            | Invoice No               | Description                                                      | Amount (S\$)                         |
| 04 Dec 2021                                     | INV1010675               | Ordinary Member 3 2022 Annual Sub Fee (Jan-Dec)                  | \$374.50                             |
|                                                 |                          |                                                                  | GRAND TOTAL: \$374.50 Proceed To Pay |

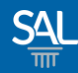

#### STEP <u>4 of 6</u>

## • Fill in the required Credit Card details and click Pay Now

| SAL SINGAPORE<br>ACADEMY<br>OF LAW | Staging: Singapore Academy of Law                                                                    |                                                |   |
|------------------------------------|----------------------------------------------------------------------------------------------------|------------------------------------------------|---|
| Card number *                      | Secure payment                                                                                       |                                                |   |
| Order details                      | 5<br>21 1:43:53 PM Client Transaction Reference Code: CP20211210134347092 Total Amount: 374.5000 SGD | TOTAL SGD: \$374.50                            |   |
|                                    | The next screen you see may be payme                                                                 | nt card verification through your card issuer. | Z |

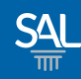

## STEP <u>5 of 6</u>

# • A payment confirmation will appear.

| Outstanding Invoice(s)         For more details on outstanding invoice(s),click on the invoice no. A copy of the invoice will downloaded.         Thank you for the payment. Please check for the payment receipt(s).         Email *         Date       Invoice No         Description       Amount (\$\$) | SAL SINGAPORE<br>ACADEMY<br>OF LAW                                                            |                                                                                                    |                             | Hello Masayu Logout |
|----------------------------------------------------------------------------------------------------|-----------------------------------------------------------------------------------------------|----------------------------------------------------------------------------------------------------|-----------------------------|---------------------|
| Outstanding Invoice(s)         For more details on outstanding invoice(s), click on the invoice no. A copy of the invoice will downloaded.         Thank you for the payment. Please check for the payment receipt(s).         Email *         Date       Invoice No         Description       Amount (S\$) |                                                                                               |                                                                                                    |                             |                     |
| Date Invoice No Description Amount (S\$)                                                                                                    | Outstanding Invoice(s)<br>For more details on outstand<br>Thank you for the paymer<br>Email * | )<br>ding invoice(s),click on the invoice no. A copy of t<br>ent. Please check for the payment receipt(s). | he invoice will downloaded. |                     |
|                                                                                                    | Date I                                                                                        | Invoice No Descripti                                                                                       | ion Am                      | ount (S\$)          |

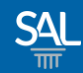

## STEP <u>6 of 6</u>

# A copy of the payment receipt will be sent to the email address provided earlier.

From: SAL Membership <membership@sal.org.sg>; Received: Tue Dec 14 2021 10:29:43 GMT+0800 (Singapore Standard Time) To: Masayu <Masayu@mailinator.com>; Cc: Masayu@mailinator.com; Subject: SAL Invoice - INV1010675

Dear Masayu

Thank you for your payment.

Invoice No: INV1010675 Payment Date: 14/12/2021 Amount (SGD): \$374.50

Click here to view the invoice.

Yours Sincerely,

Member Relations Singapore Academy of Law 1 Coleman Street, #08-06, The Adelphi, Singapore 179803 +65 6332 4388 | <u>https://www.sal.org.sg</u>